| Glendora Sma                                 | Track Your Water Usage |
|----------------------------------------------|------------------------|
| 8 EASY STEPS TO SIGN UP                      |                        |
| Visit:<br>cityofglendora.gov/smartwatermeter | <ul> <li>✓</li></ul>   |

This will take you to the Smart Water Meter Program page. Scroll down to **Customer Portal** and click "**Smart Water Meter Program**".

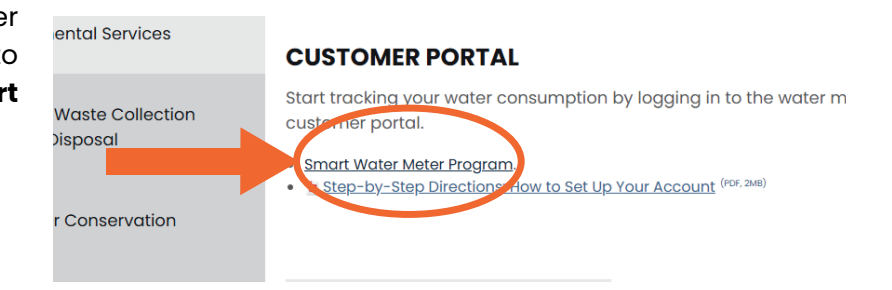

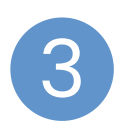

New users can register by clicking on the "**Need to set up an account**" button.

After reading the terms and conditions, scroll to the bottom of the page and click "**I Accept**".

Enter your email address and click on

the "**Get Started**" button. You will receive an email with an activation link. Click on the link to continue

setting up the account.

## Please Sign in

Need Help? Contact us at 626-914-8239 or waterbilling@cityofglendora.org.

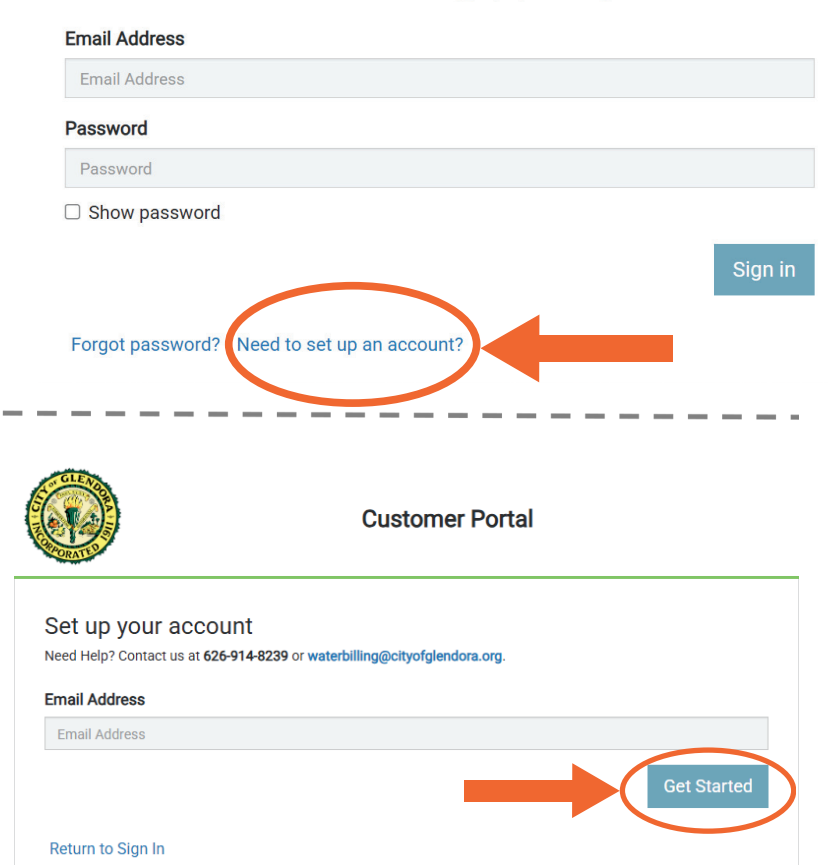

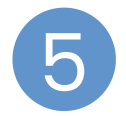

To register, you will need your 11-digit customer account number located on your water bill.

\*DO NOT include the dash symbol "-" when entering the account number.

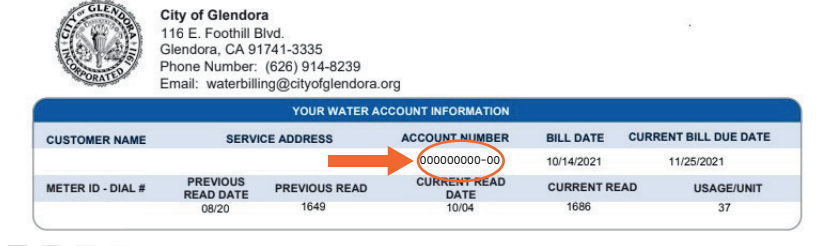

Customer Portal

(1)

Email Address

Password Rules

Confirm Password

Show passwords

Return to Sign In

Language English v

Set up your account

Name as it appears on bill

Cell Phone for Text Messages (option

Fill out the registration form. Once the form is completed, click on the "**submit**" button. If you provide a cell phone number, you will receive a text message with an activation code. Enter the activation code on the pop-up screen when prompted. You are now ready to log-in to your account.

Note: Password must be 8 characters long and include at least one lower, one upper case, and one number.

Enter the email address and password you used to create the account and click on the "**sign in**" button. You are now logged into your water meter account and can begin viewing your water usage.

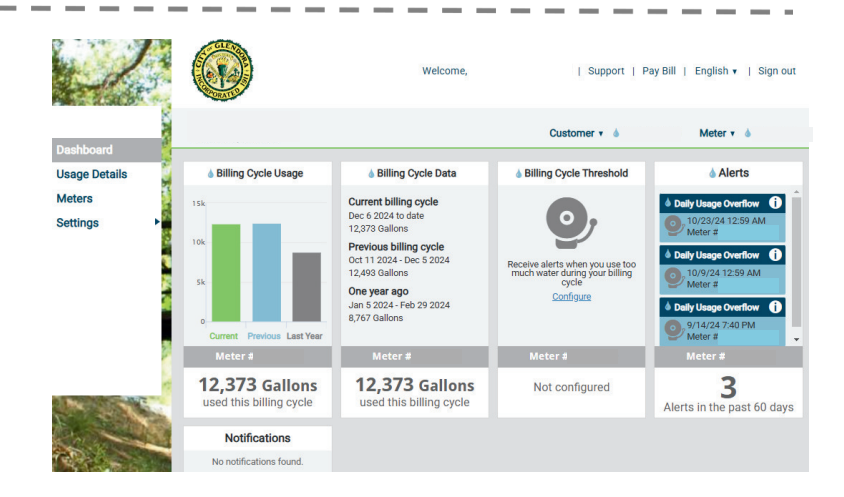

On the left-hand side menu, click "Settings". A dropdown menu will appear, click "Usage Alerts" to set your alerts.

Note: An average household uses approximately 374-748 gallons of water per day when the sprinklers run that day. Please adjust the "alert me when usage exceeds" setting as needed.

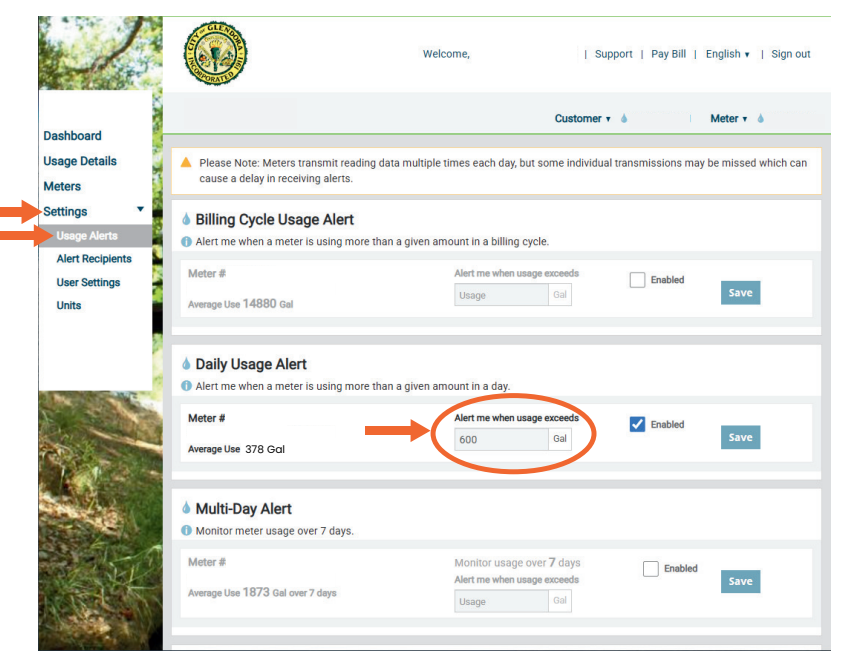